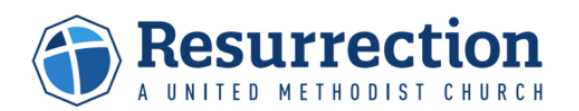

## **MyAccount Login**

At Resurrection you can now create an account for keeping personal and household profile information up to date, manage financial giving and commitments, and monitor attendance records. Additional features that support volunteers, event registrations and participation, groups, and newsletter subscriptions will be available later in the year. All features can be accessed from the My Account link in the upper right header of our website home page at <u>https://resurrection.church/</u> or <u>https://cor.org/</u>.

Like most online accounts, the first step is to create your account. For members and frequent visitors, we should have some of your profile information based on your attendance, group or event participation, or giving, so it takes just a few steps to create your account. If you are new to Resurrection, we'll need to get some basic information from you to establish your profile first and then create your account. Either way, the process to login and create your Resurrection account is outlined in the steps below and only requires either your mobile phone number or primary email address to get started.

Several of you have created and been using your new Resurrection account prior to September 29, 2023. We are pleased to let you know that we installed an upgrade that slightly changes your login experience. The upgrade allows you the opportunity to use your mobile phone or primary email to login as outlined below.

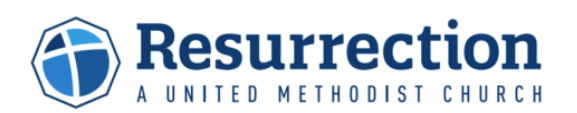

Start at the Resurrection website, <u>https://resurrection.church/</u> or <u>https://cor.org/</u>. Click 'My Account' in the upper right of the page.

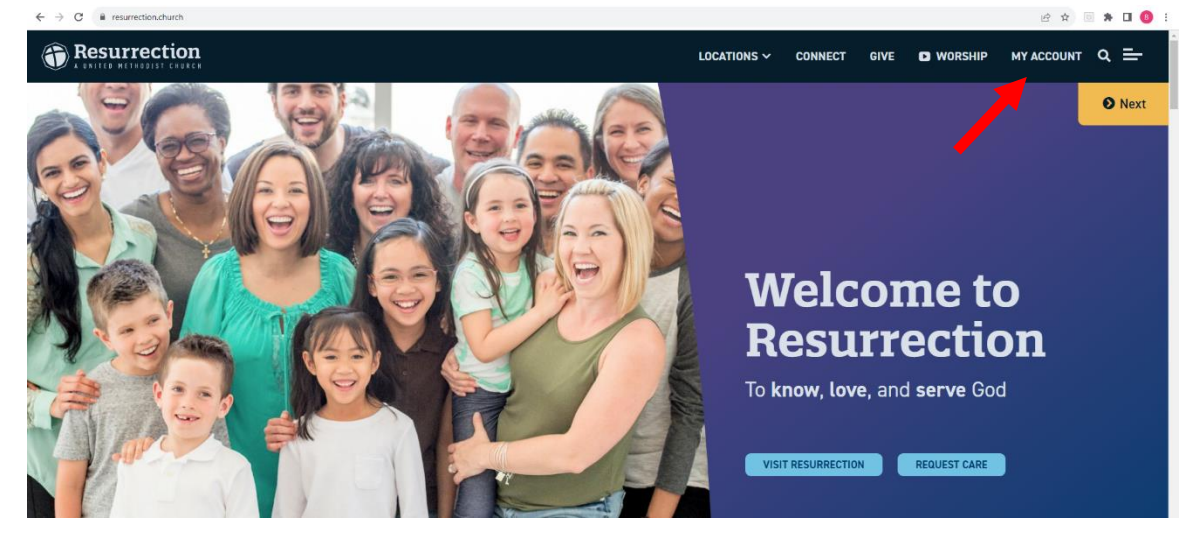

Enter your **mobile phone number** or primary **email address** and click 'Continue'. The next screen will ask for a six-character code from your text messages or email.

| ← → C @ myuresurrection.church/Login |                                                                                                    | ピ ☆        | T 🛪 🖬 📵 🗄 |
|--------------------------------------|----------------------------------------------------------------------------------------------------|------------|-----------|
|                                      | LOCATIONS Y CONNECT GIVE D WORSHIP                                                                 | MY ACCOUNT | Log In    |
|                                      | My Account Login                                                                                   |            |           |
|                                      | My Account Login                                                                                   |            |           |
|                                      | Log In                                                                                             |            |           |
|                                      |                                                                                                    |            |           |
|                                      | Phone number used must be a Mobile Phone Number capable of receiving a text.                       |            |           |
|                                      | For additional help and instructions Click Here.                                                   |            |           |
|                                      | By signing in, I agree to Resurrection's Terms of Use and Privacy Policy. Username/Passavord Login |            |           |
|                                      | Looking for a place to connect or serve? Can't find something? Let us help.                        |            |           |

| · · · · K summaries |                                                                                                    |                                |      |          |            | ¥ D | 0.0  |
|---------------------|----------------------------------------------------------------------------------------------------|--------------------------------|------|----------|------------|-----|------|
| Resurrection        |                                                                                                    | LOCATIONS - CONNECT            | -    | Ø wonser | HY ACCOUNT |     | uge. |
|                     | May Account Login<br>Prevenue reprint<br>Login 1<br>Prevenue reprint confirmation ratio forms, if any general interior and the singer lok.<br>Prevenue reprint confirmation ratio forms. A surger series interior and the singer lok.<br>Prevenue reprint confirmation ratio forms.<br>Prevenue reprint reprint re |                                | 1    | Service  |            |     |      |
|                     | Looking for a place to conne<br>find something? Le                                                                                                    | ect or serve? (<br>et us help. | 'an' | t        |            |     |      |

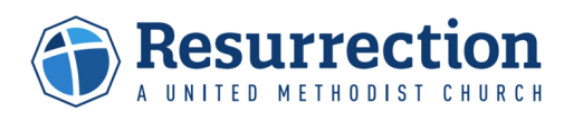

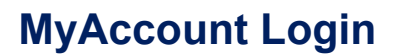

If you use your mobile number, continue to Steps 3 and 4. If you use your email, skip to Steps 5 and 6. You will need access to your mobile phone or email to verify your account.

If you entered your mobile phone number, a text message will be sent to your phone from (913) 914-2149. The message will contain a 6-character code of letters and numbers.

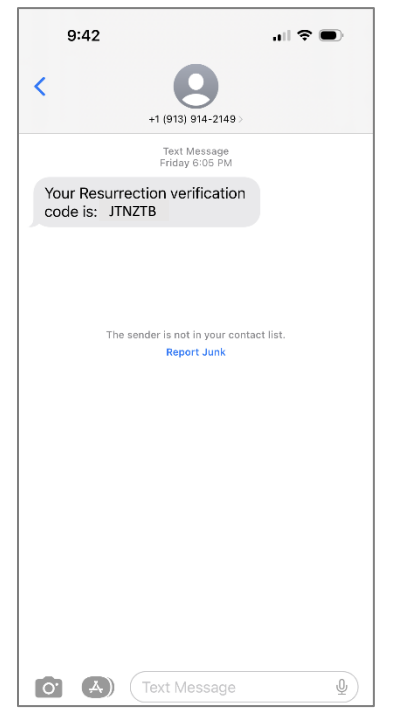

3

Enter the 6-character code in the boxes on the 'My Account Login' page (letters are automatically capitalized when entered) and click 'Complete Sign-In'. Skip steps 5 and 6, and continue with Step 7.

| ← → C | Login                                                                                                    |                                       | ····································· |
|-------|----------------------------------------------------------------------------------------------------|---------------------------------------|---------------------------------------|
|       |                                                                                                    | LOCATIONS 🗸 JOIN A GROUP GIVE I       | D WORSHIP MY ACCOUNT Log In           |
|       | My Account Login                                                                                                    |                                       |                                       |
|       | Log In                                                                                                    |                                       |                                       |
|       | Please enter your confirmation code below. If using email, check your email for a login link.                                                                                             |                                       |                                       |
|       | Complete Sign In Record Code<br>Phone number used must be a Mabile Phone Number capable of receiving a text.<br>By signing in, I agree to Resurrection's Terms of Use and Privacy Policy. | Usename/Pass                          | word Login                            |
|       | Looking for a place to con<br>find something?                                                                                                    | nnect or serve? Can't<br>Let us help. |                                       |
|       |                                                                                                    |                                       |                                       |
|       | Leawood                                                                                                    | West                                  | Downtown                              |

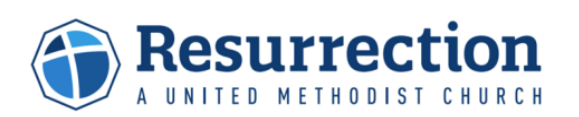

6

If you entered your primary email address, an email will be sent to that address from Resurrection. The message will contain a 6-character code of letters and numbers.

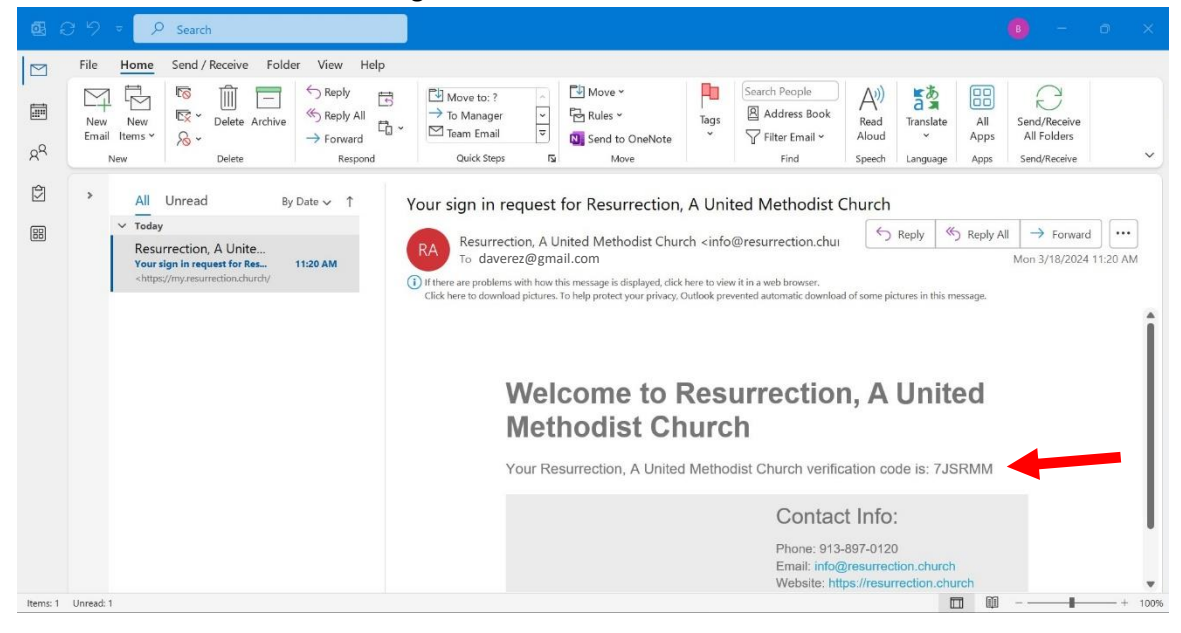

Enter the 6-character code in the boxes on the 'My Account Login' page (letters are automatically capitalized when entered) and click 'Complete Sign-In'. Continue with Step 7.

| ← → ♂ 😅 my:resurrection.church/Login |                                                                                                    |                                 |      |         | *          | ទ ជា 🛛 🏮 : |
|--------------------------------------|----------------------------------------------------------------------------------------------------|---------------------------------|------|---------|------------|------------|
| Resurrection                         |                                                                                                    | LOCATIONS - CONNECT             | GIVE | WORSHIP | MY ACCOUNT | Log In     |
| (                                    | My Account Login         My Account Login         Log In         Presse enter your confirmation code below. If using enail, check your enail for a login line.         7       J       S       R       M         Orguted: Stent       Preservation         Promumber used must be a Mablie Phone Number capable of receiving a text.         For additional help and instructions Click Here.         By signing In: Lagree to Resumedian. A United Methodiat Church's Terms of Use and Privacy Policy. |                                 |      |         |            |            |
|                                      | Looking for a place to con<br>find something? L                                                                                                    | nect or serve? C<br>et us help. | an'i |         |            |            |

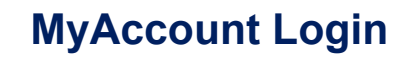

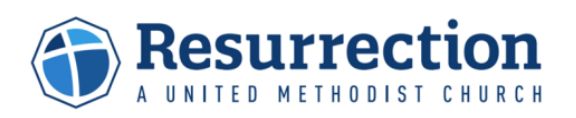

If your mobile phone number or email address is already part of a Resurrection profile, and unique to one person, the 'My Account' page will display for that person. The first name is displayed in the upper right corner of the page.

| $\leftrightarrow$ $\rightarrow$ C $\oplus$ my.resurrection.church |                                                                              |       |                             |                                           |           | ዸ ☆        | च 🛪 坐 🛛 📵    |
|-------------------------------------------------------------------|------------------------------------------------------------------------------|-------|-----------------------------|-------------------------------------------|-----------|------------|--------------|
|                                                                   |                                                                              |       | Locations ~ Join            | A GROUP GIVE                              | D WORSHIP | MY ACCOUNT | HELLO DAVE - |
|                                                                   | My Account                                                                   |       |                             |                                           |           |            | 1            |
|                                                                   | My Account                                                                   |       |                             |                                           |           |            |              |
|                                                                   |                                                                              |       |                             | Account Info                              |           |            |              |
|                                                                   | DR Dave Rez                                                                  |       |                             | Change Password<br>Giving and Commitments |           |            |              |
|                                                                   | Married                                                                      |       |                             | Attendano                                 | nce       |            |              |
|                                                                   |                                                                              |       |                             | Local Impact To                           | olbax     |            |              |
|                                                                   | Contact Information                                                          |       | Schedule To                 | le Toolbox                                |           |            |              |
|                                                                   | Home Address                                                                 | Phone |                             | Groups                                    |           |            |              |
|                                                                   | 13100 W 128 <sup>th</sup> St (816) 269-1111 Mobile<br>Overland Park KS 66213 |       | No Groups Available To List |                                           |           |            |              |
|                                                                   | Email<br>dreeses@gmail.com                                                   |       |                             |                                           |           |            |              |
|                                                                   | Update Profile                                                               |       |                             |                                           |           |            |              |
|                                                                   |                                                                              |       |                             |                                           |           |            |              |
|                                                                   | Rez Family                                                                   |       |                             |                                           |           |            |              |
|                                                                   | BR Beth Rez<br>Female (5he/Her)<br>Married                                   |       |                             |                                           |           |            |              |
|                                                                   |                                                                              |       | 1                           |                                           |           |            |              |
| < l                                                               |                                                                              |       |                             |                                           |           |            |              |

If your mobile phone number or email address are already part of your Resurrection profile, but attached to more than one person, the 'My Account Login' screen will update listing all people attached to the phone number or email. Identify yourself by clicking the button next to your name and clicking 'Complete Sign-In'. Then the 'My Account' page will display as shown in #7 above.

| <page-header>CORRECT ON ONE ON ONE ONT</page-header> | $\leftrightarrow$ $\rightarrow$ C $\hat{\mathbf{e}}$ my.resurrection.church/Login |                                                                                                    | iế 🖈 🗉 🛊 🖬 🄇          |
|----------------------------------------------------------------------------------------------------|-----------------------------------------------------------------------------------|----------------------------------------------------------------------------------------------------|-----------------------|
| Image:         Image:                                                                                                    |                                                                                   | LOCATIONS Y CONNECT GIVE 🖬 WORSH                                                                                                    | IIP MY ACCOUNT Log In |
| Looking for a place to connect or serve? Can't find something? Let us help.                                                                                                    |                                                                                   | My Account Login My Account Login My Account Login Log In Please enter your confirmation code below. If using email, check your email for a login link. S H S 5 F 8 The phone number you provided is matched to several different individuals. Please select the one that is you. Beth Res. |                       |
| Looking for a place to connect or serve? Can't find something? Let us help.                                                                                                    |                                                                                   | Complete Sign In     Resend code Phone number used must be a Mobile Phone Number capable of receiving a text. By signing in: I agree to Resurrection's Terms of Use and Privacy Policy. Ubername/Password Login                                                                             |                       |
|                                                                                                    |                                                                                   | Looking for a place to connect or serve? Can't find something? Let us help.                                                                                                    |                       |

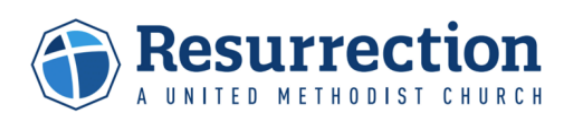

If your mobile phone number or email address are not already part of your Resurrection profile, we need to collect a few details to create a new Resurrection profile. Complete **First Name, Last Name, Email** or **Mobile Phone** (whichever was not used to verify your account), and **Birthday**. Then click 'Next'.

| Resurrection |                                                                                                    | LOCATIONS Y JOIN A GROUP GIVE           | D WORSHIP MY ACCOUNT | Log In |
|--------------|----------------------------------------------------------------------------------------------------|-----------------------------------------|----------------------|--------|
|              | Account Registration                                                                                                    |                                         |                      |        |
|              | Your Information<br>First Name *<br>End<br>Last Name *<br>Rez<br>Enail *<br>Dadret@gmal.com<br>Bithday *<br>Aug v) / 28 v) / 200 v<br>Not |                                         |                      |        |
|              | Looking for a place to co<br>find something                                                                                               | onnect or serve? Can'<br>? Let us help. | 't                   |        |

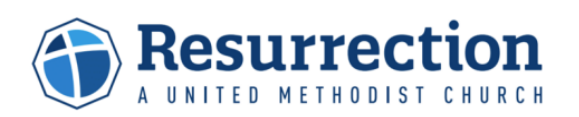

When the Account Registration is completed and you are logged in, your first name will show in the upper right corner of the page. Click 'My Account' in the upper right of the page to display the 'My Account' home page.

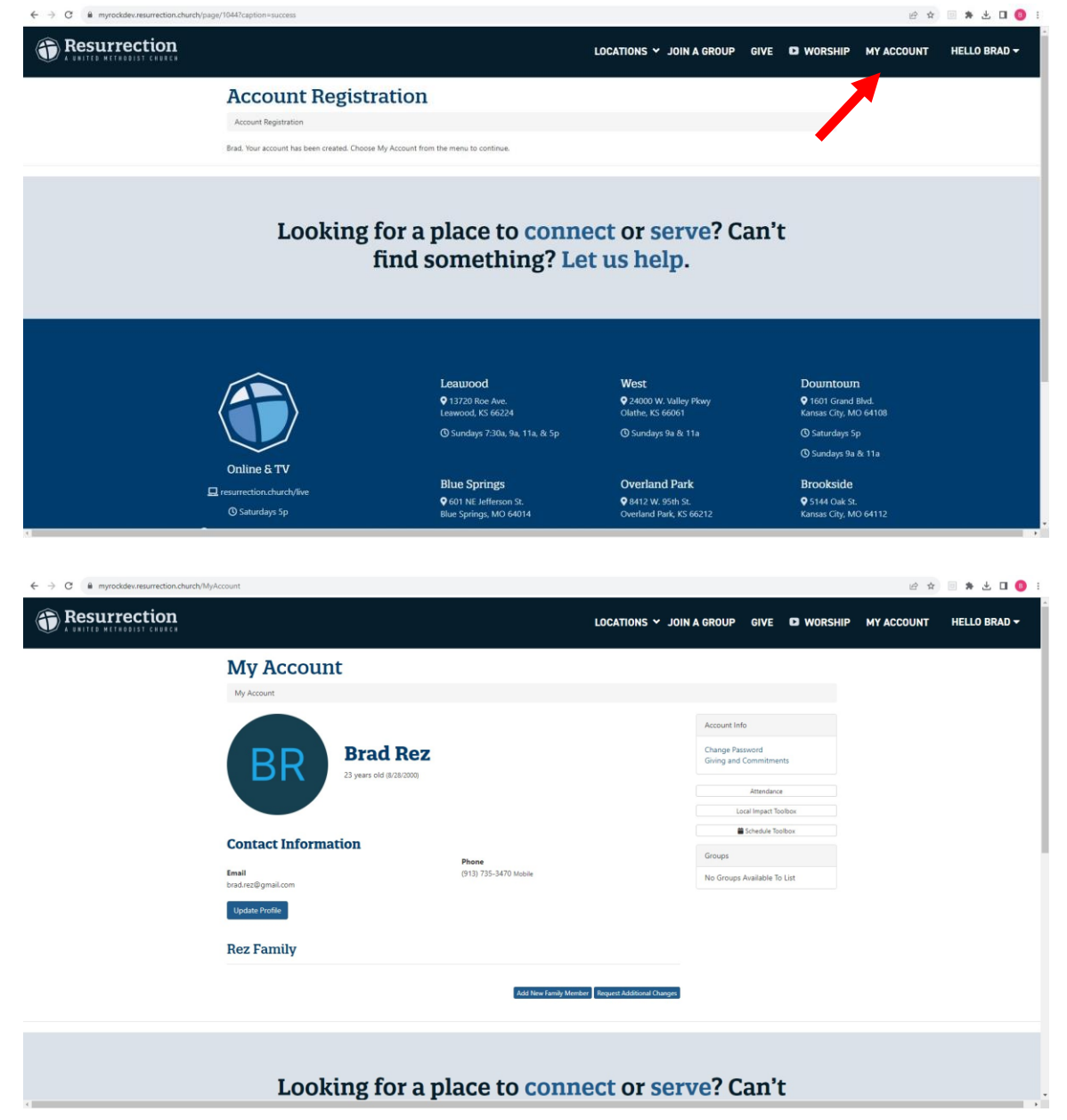

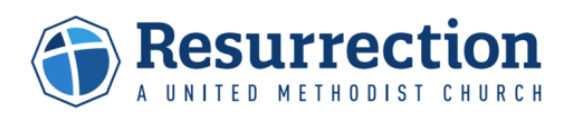

If you need help with getting logged in, please contact us through the website at

<u>https://rock.resurrection.church/contactus</u>. Select "My Account Login Help" from the list, and provide the information requested. Provide as much detail as possible in the 'Message' so we can better assist with your questions. You will get a confirmation message on screen after submitting your request, and a staff member will follow up with you soon.

| ← → C in rockdev.resurrection.church/Contain | tt/s 이 관 후 하 🖬 🚺 🚺                                                                                                    |
|----------------------------------------------|----------------------------------------------------------------------------------------------------|
|                                              | LOCATIONS -> CONNECT GIVE D WORSHIP MY ACCOUNT togin                                                                                                    |
|                                              | Contact Us                                                                                                    |
|                                              | If there is an <b>emergency during working hours, please call the Leawood Location office at</b> 913-897-0120. If <b>there is an emergency after</b><br>office hours, please call our pager number at 913-944-0799. The pastor on call will return your page as soon as possible. For Funerals, please<br>call: 913-920-1500, Please allow up to 3 days for a reply.                                                                                                    |
|                                              | Type *<br>○ Wonthy Attendarou, Gluing Help<br>○ General Incuries                                                                                                    |
| _                                            | Repart Cire     Repart Cire     Repart Ci |
|                                              | First Name ©*                                                                                                    |
|                                              | Lat Name ® *                                                                                                    |
|                                              | Enail Address 0 *                                                                                                    |
|                                              | Lecation ()                                                                                                    |
|                                              | Message 0 *                                                                                                    |
|                                              |                                                                                                    |
|                                              | Some                                                                                                    |
| i .                                          | How call we licity:                                                                                                    |